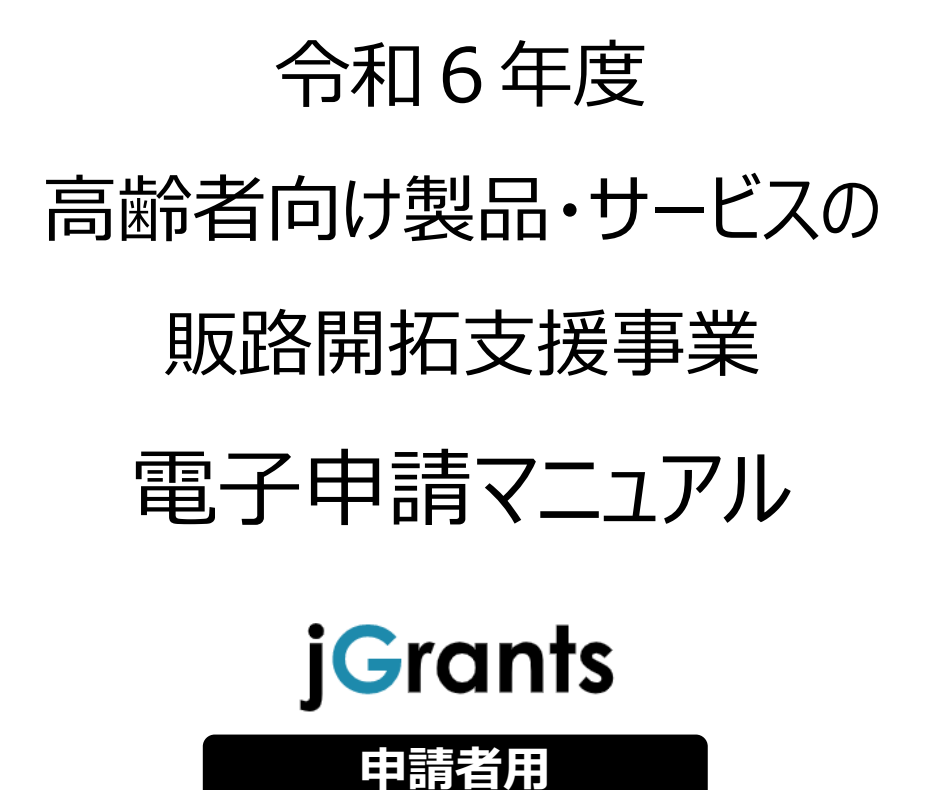

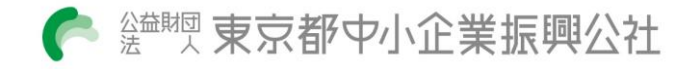

# <u>目次</u>

| はじめに                          | p. 2   |
|-------------------------------|--------|
| I アカウントとログイン                  |        |
| 1 事業者アカウント準備                  | р. З   |
| 2 事業者専用画面へのログイン               | p. 4   |
| 3 自社情報の確認                     | p. 6   |
| TT 由請                         |        |
| 1 はじめに(申請の流れとステータス)           | p. 7   |
| 2 助成金検索                       | р. 8   |
| 3 申請フォーム入力                    | р. 9   |
| 4 添付書類の準備                     | p.10   |
| 5 基本情報を入力                     | p.11   |
| 6 申請担当者情報を入力                  | p.12   |
| 7 事業基本情報を入力                   | p.13   |
| 8 必要書類を添付                     | p.14   |
| 9 誓約事項の確認と承諾                  | p.16   |
| 10 一時保存                       | p.17   |
| 11 申請書提出                      | p.18   |
| 12 ステータス検索                    | p.19   |
| 13 差戻し時の修正対応                  | p. 2 0 |
| 【参考】電子申請システムに登録(添付)するファイルについて | p. 2 2 |

この電子申請マニュアルは、「令和6年度高齢者向け製品・サービスの販路開拓支援事業」の電子申請 を行う方法を説明した資料です。本マニュアルに掲載されているシステム画面および画面上の表記(項目 等)は、マニュアル作成上の仮データですので、実際の画面表記に従って入力してください。

#### ■ 使用上の注意

申請書および添付書類につきましては、すべて電子ファイルでのご提出となります。 予め必要事項のご記入やスキャン、画像保存等により電子ファイルをご準備いただいたうえで、 電子申請を進めていただきますようお願いいたします。

(ファイルはPDF形式もしくはPDF形式をまとめたZIP形式を推奨しております。)

#### 電子申請の流れ

#### ① 事前準備

下記HPに公開されている「募集要項・事務の手引き」 をよくお読みになり、同ページにて 「申請書様式」 をダウンロードしてください。

公社HP ▶ https://www.tokyo-kosha.or.jp/support/josei/jigyo/koureisya\_hanrokaitaku.html

#### ② gBizIDプライムアカウントの取得申請(未取得の方のみ)

デジタル庁・GビズIDホームページから、「gBizID<mark>プライム</mark>アカウント」の取得申請手続きを 行ってください。

【デジタル庁・GビズIDホームページ】 https://gbiz-id.go.jp/top/

③ 電子申請(」 グランツ)

令和6年7月22日(月)10時~ 8月19日(月)17時 【Jグランツ申請フォーム】

URL ► https://www.jgrants-portal.go.jp/subsidy/a0WJ2000000rEuLMAU

電子申請のアクセスが集中した場合、システム障害により、申請手続きが滞る可能性があります。 十分な余裕をもって申請手続きを進めていただきますよう、お願いします。

#### ■ 電子申請後の流れ

審

査 令和6年9月~10月

交付決定 令和6年10月末

助成事業開始 令和6年11月1日

# I アカウントとログイン

1 事業者アカウント準備

#### ● 本助成事業の申請にはGビズIDの「gBizIDプライムアカウント」の取得が必要です

#### ■ <u>GビズIDとは</u>

・企業から国への申請に関わる複数の行政サービスを、ひとつのアカウントでの利用を可能とする 認証システムです。

・GビズIDのアカウントを取得することで、補助金システム「Jグランツ」だけではなく、社会保険手続きや中小企業向けの支援サイトのご利用等、複数の行政サービスを利用できます。

#### ■ 取得いただくアカウント

| 名称         | 概要                                             |
|------------|------------------------------------------------|
| gBizIDプライム | ✓ 印鑑証明書等をご提出いただき、書類審査(確認)を行って作成される<br>アカウントです。 |
| アルワンド      | ✓ 必要書類を郵送し、2週間程度で取得できます。                       |

#### ● ログインは、以下の流れで行います。

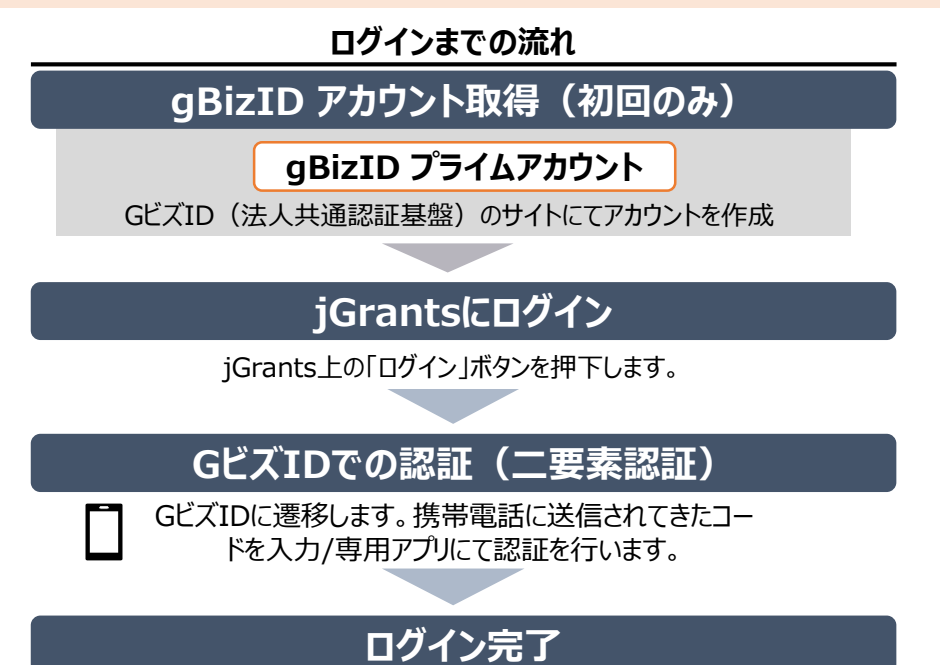

#### ● gBizIDプライムアカウントの取得方法

- ・ Jグランツを使用するためには、GビズIDへの事前登録が必要です。必要書類等を準備し、gBizID プライムを作成してください。
- ・ GビズIDへの登録は下記のURLから実施してください。

# https://gbiz-id.go.jp/top/

マニュアルは、<u>https://gbiz-id.go.jp/top/manual/manual.html</u>

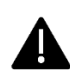

GビズIDの発行には、2~3週間かかりますので、申請期日に対して余裕を持って事前登録をお願いします。 <u>GビズIDの発行が間に合わないことに伴う申請期日の猶予は想定してございません</u>ので、ご注意ください。 なお、GビズIDに関するご不明点等は、「GビズID ヘルプデスク」へお問い合わせください。

# 2 事業者専用画面へのログイン

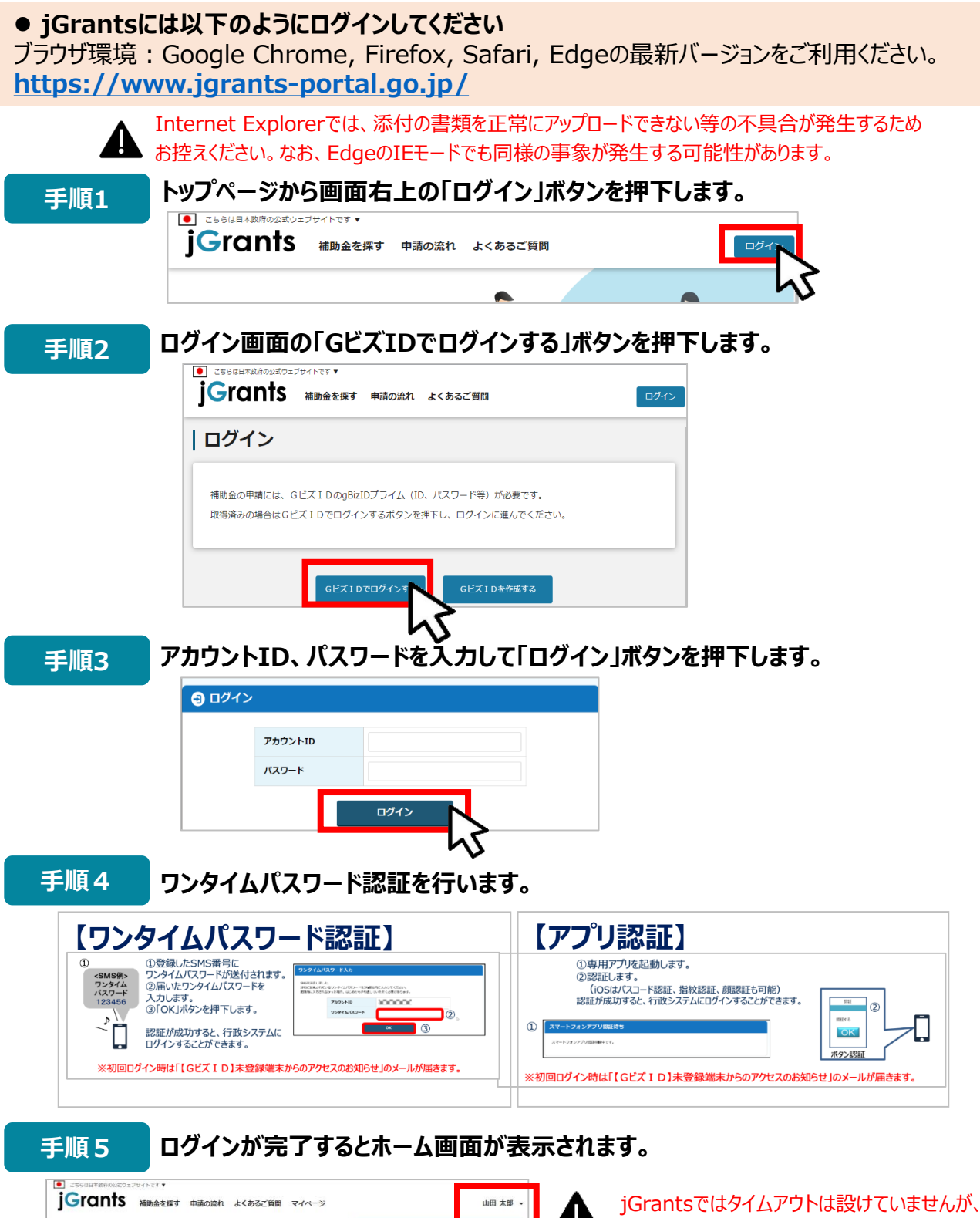

jGrantsではタイムアウトは設けていませんか 仕様上ログインしてから3時間が経過した後 ボタン押下等の操作を行うとログイン画面に 戻ります。 また、ブラウザのキャッシュクリア等を行った場

合もログアウトされますので、ご注意ください。

0

**i**Grants

**i**Grants

ネットでいつでも!

応募から、採択後の手続きまで完結。 国や自治体の補助金が、誰でも簡単に申請できます

補助金申請

補助金を探す

### ● 最初にログアウトを行う際は、ポップアップの許可を行う必要があります。

手順1 ユーザー名から、ログアウトを押下します。

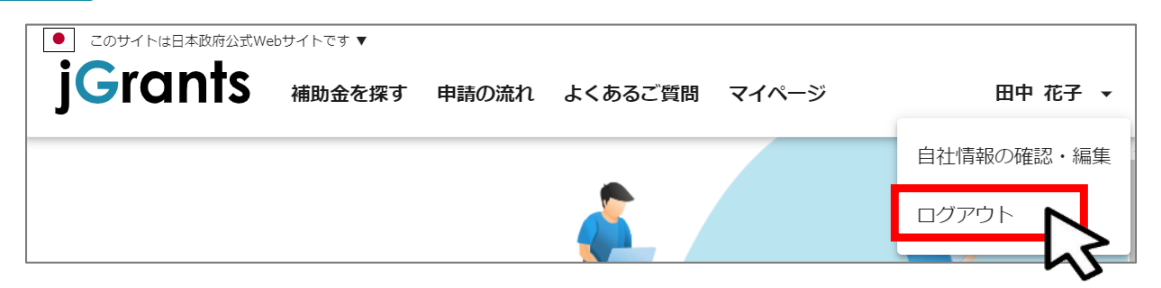

手順2

ポップアップがブロックされました、という表示がでるため、ポップアップブロックマーク を押下します。初期設定では「ブロックする」になっているため、「ポップアップとリダイ レクトを常に許可する」を選択します。

| jG jGrants ネットで簡単!補助金申請 × +                                                   |                                                                                | - |     | ×  |
|-------------------------------------------------------------------------------|--------------------------------------------------------------------------------|---|-----|----|
| $\leftarrow$ $\rightarrow$ C $\triangle$ $\triangleq$ https://www.jgrants-por | tal.go.jp 🖬 🖬 🛱 🖈                                                              |   |     | :  |
|                                                                               | 5                                                                              | _ |     | X  |
| JG jGrants ネットで簡単!補助金申請 × +                                                   | -                                                                              |   |     |    |
| $\leftarrow \rightarrow C \triangle $ https://www.jgrants-por                 | tal.go.jp 🖪 🤉 🖈                                                                |   |     | :  |
| ● このサイトは日本政府公式Webサイトです ▼                                                      | ポップアップがブロックされました: ×                                                            | l |     | >> |
| jGrants 補助金を探す 申請の流れ                                                          | <ul> <li>https://www.jgrants-portal.go.jpの<br/>ポップアップとリダイレクトを常に許可する</li> </ul> |   | ログイ | >  |
|                                                                               | 日     18続きノロックする       管理     完了                                               | 5 |     | ŕ  |

上記の操作を行わない場合、正常にjGrantsからログアウトができていない状態となります。

ポップアップの許可を行うと、2回目以降のログアウト時は、別のタブでGビズIDの ログアウトページが表示されます。

| jG jGrants ネットで簡単!補助金申請 × 🕙 ログアウト × +                                                  |           | - |     | ×  |
|----------------------------------------------------------------------------------------|-----------|---|-----|----|
| $\leftrightarrow \rightarrow$ C $\Delta$ $\triangleq$ https://www.jgrants-portal.go.jp | $\dot{a}$ | Ō | * ( | IS |
| gBizID                                                                                 |           |   |     | A  |
| ログアウト                                                                                  |           |   |     |    |
| ログアウトしました。                                                                             |           |   |     |    |

#### 3 自社情報の確認

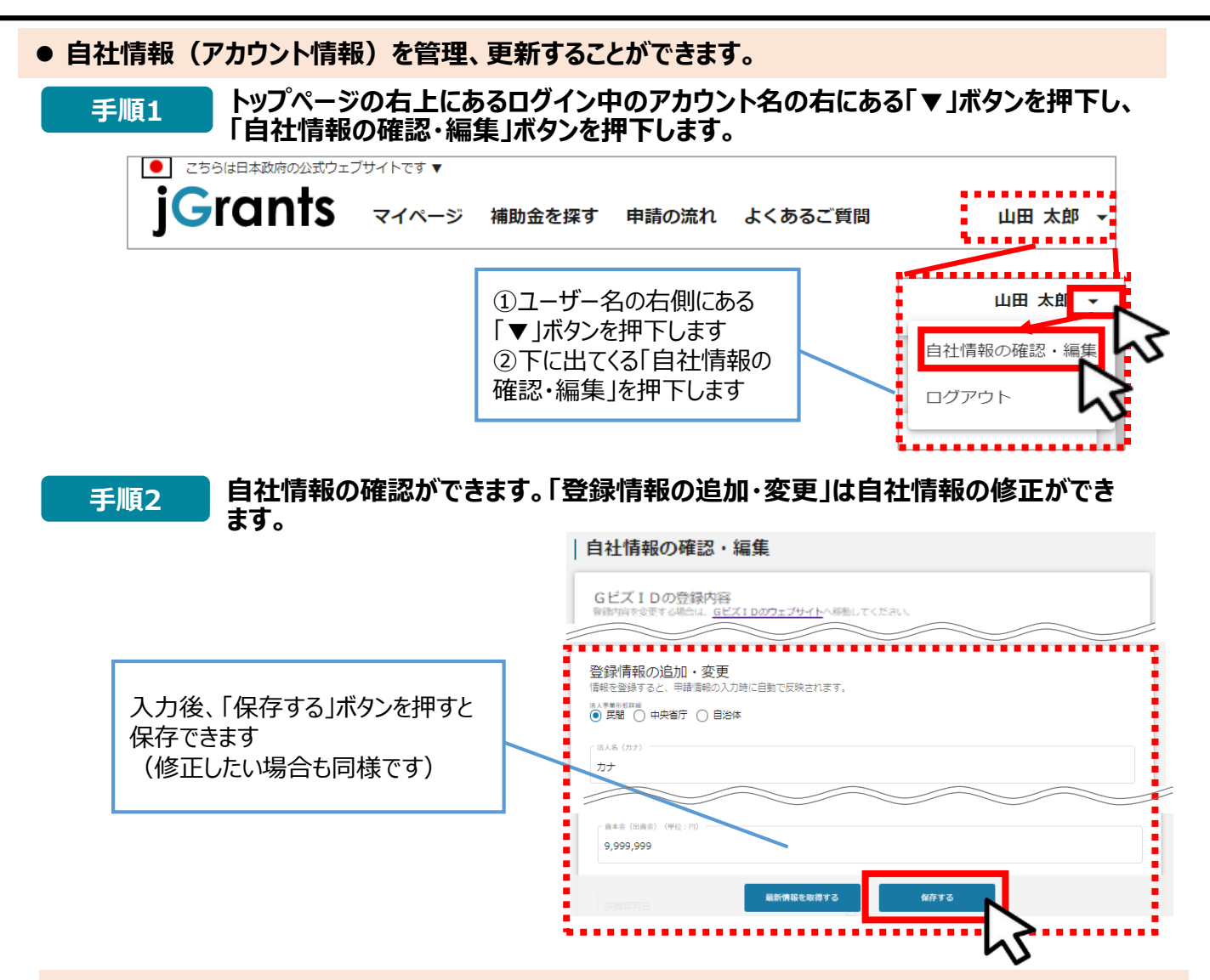

#### ● マイページでは申請を行った事業を一覧で確認することができます。

| <b>j</b> Grants | 補助金を探す 申請の流れ          | 1 よくあるご質問       | マイページ       |                           | Ц |
|-----------------|-----------------------|-----------------|-------------|---------------------------|---|
|                 |                       |                 |             |                           |   |
| マイページ           |                       |                 |             |                           |   |
| 申請した事業を検索       |                       |                 |             |                           |   |
| 事業名             |                       |                 |             |                           |   |
| 詳細な検索条件を開く      |                       |                 |             |                           |   |
|                 | 械                     | 魏               |             |                           |   |
| 由諸履歴            |                       |                 |             |                           | - |
| - Provincial    |                       | 340 件中の 1 件目~   | 20 件目を表示  く | $\langle \rangle \rangle$ |   |
| 事業              | 補助金                   | 手続き             | 事業開始日       | 事業終了日                     |   |
| 林業従事者支援事業       | 起業創業サポート補助金(令<br>公募)  | 13年度第1回<br>事業完了 | 2021/01/05  | 2021/03/31                |   |
| 地域活性化支援         | 晴れの日補助金 第1回公募         | 公募申請            | 2021/01/05  | 2021/05/15                |   |
| 新規アフリ開発事業       | 起業創業サポート補助金(令種<br>公募) | 113年度第1回 公募申請   | 2021/01/05  | 2021/05/15                |   |
|                 |                       |                 |             |                           |   |

# Ⅱ 申請

1 はじめに(申請の流れとステータス)

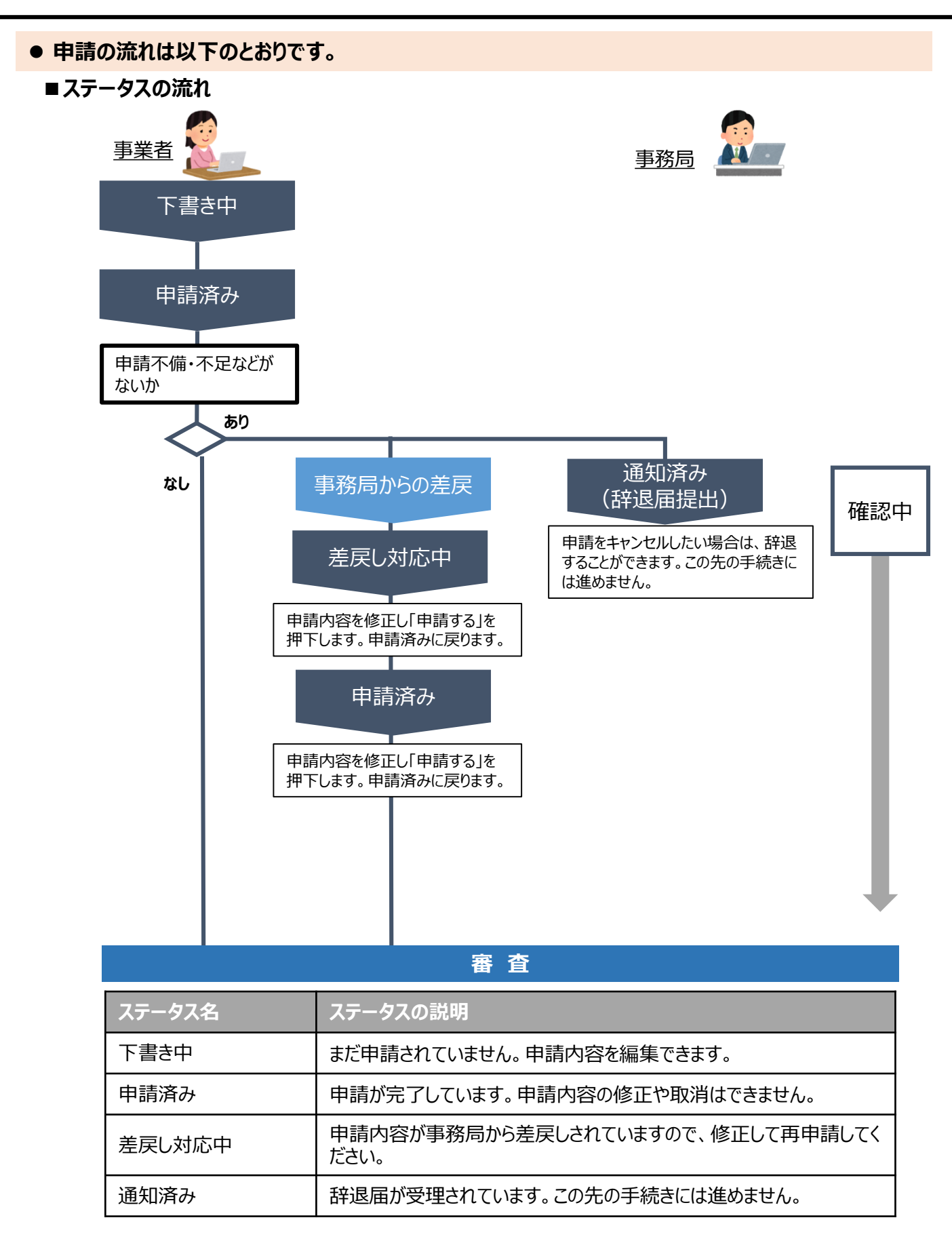

### 2 助成金検索

| ● 助成金を検索します                                                |               |            |
|------------------------------------------------------------|---------------|------------|
| 手順1 画面上部の「補助金を探す」を持                                        | 甲下して、「補助金を探す  | 」画面を表示します。 |
| ● こちらは日本政府の公式ウェブサイトです▼<br><b>jGrants</b> 補助金を探す 申請の流れ よくある | ご質問 マイページ     | 山田 太郎 👻    |
| 手順2 検索キーワードに「高齢者向け」                                        | 」と入力し、「検索」 ボタ | ンを押下します。   |
| jGrants 補助金を探す 申請の流れ よくあるご質問 マイページ                         | 山田太郎 👻        |            |
| 補助金を探す                                                     |               | -          |
| 検索                                                         | 「高齢者向け」と入力    |            |
| キーワードを入れてください                                              |               |            |
| 条件から探す                                                     |               |            |
| 利用目的                                                       | •             |            |
| 募集中の補助金のマレンマンクロンクロンクロンクロンクロンクロンクロンクロンクロンクロンクロンクロンクロン       |               |            |

手順3

#### 補助金一覧表に表示された「<mark>令和6年度高齢者向け製品・サービスの販路開拓支援事</mark> 業」を押下すると、助成金の申請詳細画面に遷移します。

| 補助金名                         | 補助金                    | 上限額                                                                                                    | 対象地域                                                                   | 従業員数                                         | 募集期間 ↑                    |
|------------------------------|------------------------|----------------------------------------------------------------------------------------------------|------------------------------------------------------------------------|----------------------------------------------|---------------------------|
| <u>令和6年度高齢者的</u><br>販路開拓支援事業 | 同け製品・サービスの             | 1,500,000 円                                                                                                    | 東京都                                                                    | 従業員の制約なし                                     | 2024年7月22日~<br>2024年8月19日 |
| 手順4                          | 内容を確認し、募集<br>及び申請書は、公社 | ミ要項及び申<br>生HP とJグラ                                                                                                    | 請書をダウンロー<br> シツ内のどちらから                                                 | ドしてください。 ※<br>らでもダウンロー                       | 、募集要項<br>、できます。           |
|                              | 令和6年度高齢者               | 皆向け製品・サ                                                                                                    | ービスの販路開拓                                                               | 支援事業                                         |                           |
|                              | 概要                     |                                                                                                    |                                                                        |                                              | ^                         |
|                              | 補助金のキャッチコピー            | 高齢者向け製品                                                                                                    | 等の販路開拓を支援しま                                                            | <u>इ</u> ।                                   |                           |
|                              | 補助金のサマリー               | <ul> <li>目的・概要         (公財)東京都中小企業振興         ついて販踏開拓を促進するた。         ※「高齢者・シニア」とは昭和559         ※「高齢者・シニア」とは昭和559         ※「高齢者・シニア」とは昭和559         ※「高齢者・シニア」とは昭和559         ※「高齢者・シニア」とは昭和559         ※「高齢者・シニア」とは昭和559         ※「高齢者・シニア」とは昭和559         ※「高齢者・シニア」とは昭和559         ※「高齢者・シニア」とは昭和559         ※「高齢者・シーニア」とは昭和559         ※「高齢者・シーニア」とは昭和559         ※「高齢者・シーニア」とは昭和559         ※「高齢者・シーニア」とは昭和559         ※「二日本550         ※「二日本550</li></ul> | 公社は、都内の中小企業者等が自社で開発した込<br>め、国内外の展示会等に出展等を行うための費用<br><sup>高以上を指す。</sup> | 高 <u>齢者・シニア</u> をターゲットとした製品・サ<br>用の一部を助成します。 | -E712                     |
|                              |                        | ■ 助成対象者<br>東京都内の本店又は支店で実<br>特定非営利活動法人・一般財                                                                                                    | 質的な事業活動を引き続き 1 年以上行っている。<br>団法人・一般社団法人                                 | <b>中小企業者(法人又は個人事業者)、中小企</b>                  | 業団体、                      |
|                              | 詳細                     |                                                                                                    |                                                                        |                                              |                           |
|                              |                        | 齢者販路 募集要項・事                                                                                                    | <u>務の手引き(PDF)</u>                                                      |                                              |                           |
|                              | ×1)要約<br>              | <u>様式1 高齢者販路</u>                                                                                                    | 申請書.xlsx                                                               |                                              |                           |
|                              |                        |                                                                                                    |                                                                        |                                              |                           |

| ● 助成金の日  | 申請をします。                                      |                                                                                                    |                                        |
|----------|----------------------------------------------|----------------------------------------------------------------------------------------------------|----------------------------------------|
| 手順1      | 申請をする場合<br>「一覧に戻る」                           | 合は、画面下部の「申請する」ボタ<br>ボタンを押下すると、「補助金を探                                                                                    | ンンを押下します。<br>ミす」画面に戻ります。               |
| ログイン     | ※GビズIDのログ<br>/前                              | イン後でないと「申請する」ボタンは表示                                                                                                    | ₹されません。                                |
| j        | このサイトは日本説明公式Webサイトです マ<br>Grants 補助金を探す 申請の流 | れ よくあるご質問 API                                                                                                    | 82-1>                                  |
|          | 令和6年度高齢者                                     | 向け製品・サービスの販路開拓支援事業                                                                                                    | ログイン前は申請フォーム                           |
|          | 概要 補助金のキャッチコピー                               | 高齢者向け製品等の販路開拓を支援します!                                                                                                    | および「申請する」ボタン<br>が表示されません。              |
|          | 補助金のサマリー                                     | 目的・概要<br>本助成事業は、都内中小企業者等が自社で開発したパラスボーツ競連の製品等いて、中小企業の販路開拓を促進するため、国内外の展示会等に出異等を行うにより、都内の申小企業の振興に買することを目的としています。           | や遅美水・高齢省向け製品等につ<br>ための費用の一部を助成すること     |
|          |                                              | ー見に戻る の ログインして申請する                                                                                                    | 24400年11月17日まま1<br>FAQチャット             |
| ログイン     | 後                                            |                                                                                                    |                                        |
| j        | このサイトは日本設成公式Webサイトです。<br>Grants 補助金を探す 申請の流れ | よくあるご質問 API                                                                                                    | 山田 太郎                                  |
|          | 令和6年度高齢者                                     | 向け製品・サービスの販路開拓支援事業                                                                                                    | 「申請する」ボタンを押下します。                       |
|          | 概要                                           | 真競考向け制品等の販路関拓を支援します」                                                                                                    |                                        |
|          | 補助金のサマリー                                     | ■ 目的・概要<br>本助成事業は、都内中小企業者等が自社で開発したパラスポーツ隧道の製品等<br>いて、中小企業の飯路開たを促進するため、国内外の展示会等に出展等を行う<br>により、都内の中小企業の飯屋に資することを目的としています。 | や渡喜者・高齢者向け製品等につ<br>ための費用の一部を助成すること     |
|          | 0010_申請フォーム_R6障害者                            | 販路                                                                                                    | 申請する                                   |
| 手順2      | 申請フォーム画                                      | 面から、必要情報を入力します。                                                                                                    |                                        |
| 1        | 申請                                           | 申請情報を入力したら、<br>まだ申請しない場合は、「                                                                                             | 「申請する」を押下してください。<br>「一時保存する」を押下してください。 |
|          | 申請先情報                                        |                                                                                                    |                                        |
|          | 補助金名     令和6年前       申請フォーム名     0010_申請     | 支高齢者向け製品・サービスの販路開拓支援事業<br>請フォーム_R6高齢者販路                                                                                 |                                        |
|          |                                              | 申請する 一時保存する                                                                                                    |                                        |
| <b>A</b> | - ✓ 「一時保存する<br>✓ 「一時保存する                     | る」ボタンは画面下部に常に押下できる。<br>る」ボタンを押下したデータは「マイページ」                                                                            | よう配置されています。<br>」から再編集できます。             |

申請に必要な書類一式を用意してから、申請フォームを入力していただくととスムーズです。 ※申請に必要な書類一式は「募集要項」(p15)を参照

| No | 必要書類                   | 必要書類の確認事項                                                                 |                                                  | 入手先                                                          |                   |  |
|----|------------------------|---------------------------------------------------------------------------|--------------------------------------------------|--------------------------------------------------------------|-------------------|--|
| 4  | 電子データのファイル名            | Rate rates +                                                              |                                                  |                                                              |                   |  |
| 1  | 中請書                    | 障害者                                                                       | 早苦有回り袈ュ・リーレスの敗始開拍又抜争未中調音                         |                                                              |                   |  |
|    | 01 申請書_事業者名            | 【公社                                                                       | 【公社指正様式】 ※ 記入例 (p19) をご参照の上、満れなくこ記載くたさい。         |                                                              |                   |  |
| 2  | 商品説明資料                 | 助成交                                                                       | 功成対象商品のブレゼンテーション資料 【A 4 サイズ 10 ページ以内】<br>作       |                                                              |                   |  |
|    | 02 商品_事業者名             | 商品力                                                                       | コタログ、機                                           | 幾能説明書、図面等<br>                                                |                   |  |
| 3  | 助成事業補足説明               | 【補足                                                                       | 呈説明が必要                                           | そな場合は <mark>任意提出】</mark> 【A4サイズ 10 ページ以内】                    | 任竟様式              |  |
|    | 03 補足_事業者名             | 展示会                                                                       | 会出展や販協                                           | E等、助成事業の内容を補足する企画資料                                          | T TON DAY OF      |  |
| 4  | 登記簿謄本等                 | 法人                                                                        | 発行後3か                                            | 月以内の「履歴事項全部証明書」 <b>【原本】</b>                                  |                   |  |
|    |                        |                                                                           | ※ 団体の場合<br>も提出が必引                                | 、「定款」「組合員名簿」「総会の議事録(助成事業申請等の議決)」<br>要です。                     | 法務局               |  |
|    | 04 登記簿_事業者名            | 個人                                                                        | 都内税務署                                            | の受付印 又は 受信通知(メール詳細)のある                                       | 多白保管公             |  |
|    |                        |                                                                           | 「個人事業                                            | の開業・廃業等届出書」                                                  | такал             |  |
| 5  | 納税証明書                  | 法人                                                                        | 事業税及び                                            | 「法人事業税及び法人都民税の納税証明書」〈都税                                      |                   |  |
|    | ※証明書として提出可能な           |                                                                           | 都民税                                              | ※ 特定非営利活動法人等で収益事業を行っていない(免除申請してい                             | 都税事務所             |  |
|    | 直近年度分<br>05 純約証明 事業表々  | <u></u>                                                                   | 「小小小」                                            | る場合を含む)万は「法人都民税の納税証明書」のみ必要です。                                |                   |  |
|    | 0.5 約1/1 血 1 一 中 未 1 1 | 個人                                                                        | 事業税<br>【 <b>原本</b> 】                             | (課税の力)   個人事業税納税証明書」(都税)                                     | 都祝事務所又<br>1+可等税務署 |  |
|    |                        |                                                                           | 1////                                            | (非課税の力) 所得税納税証明書(その1)] (国税)                                  | は川官加防者            |  |
|    |                        |                                                                           | 住民税                                              | (課税の万)  住民税納税証明書]                                            | 区市町村              |  |
|    |                        |                                                                           | 【原本】                                             | (非課税の方)「住民税非課税証明書」                                           |                   |  |
| 6  | 確定申告書                  | 法人                                                                        | □法人税申                                            | 告書 別表一及び別表二 □法人事業概況説明書                                       |                   |  |
|    | (直近の2期分)               |                                                                           | □決算報告                                            | 書 □勘定科目内訳等                                                   |                   |  |
|    | 含まないこと                 |                                                                           | □税務署の                                            | 受付印 又は 受信通知(メール詳細)                                           |                   |  |
|    | ※創業2期未満の場合は<br>直近1期分で可 |                                                                           | <ol> <li>※ 収益事業を<br/></li> <li>貸借対昭表。</li> </ol> | 行っていない特別非営利活動法人等は、直近2期分の事業報告書(財産目録、<br>収支計算書、役員名簿等を会む)が必要です。 | 各自保管分             |  |
|    | 06 前期_事業者名             | 個人                                                                        | □所得税及                                            | 2び復興特別所得税の確定申告書 第一表                                          |                   |  |
|    | 06 前々期_事業者名            |                                                                           | □収支内訴                                            | マキ 又は 青色申告決算書 (貸借対照表を含む)                                     |                   |  |
|    |                        |                                                                           | □税務署の                                            | 受付印 又は 受信通知(メール詳細)                                           |                   |  |
| 7  | 展示会等 <sup>※</sup> の    | 下記項                                                                       | 目を示す属                                            | 展示会主催者発行の出展案内・パンフレット                                         |                   |  |
|    | 出展室内                   | * パピ                                                                      | リオンの場合、                                          | パビリオンと展示会本体、両方の出展要項が必要                                       |                   |  |
|    | ※国内展示会、海外展示会、          | ※ 日本語以外の書類は、該当箇所の和訳を添付してください。<br>《リアル》①主催者 ②会期 ③会場 ④開催目的 ⑤来場対象者 ⑥小間料 展示会当 |                                                  |                                                              |                   |  |
|    | オンライン展示会等              |                                                                           |                                                  |                                                              |                   |  |
|    | 07 出展 No.●_事業者名        | ※オンライン併設の場合、⑦オンラインの会期、⑧商談機能の有無、⑨オンライン出展料も記載必要                             |                                                  |                                                              |                   |  |
|    |                        | 《オンライン》 ①主催者 ②会期 ③開催目的 ④商談機能の有無 ⑤出展料                                      |                                                  |                                                              |                   |  |
| 8  | 自社 Web サイトの            | 【展示                                                                       | 会参加費の申                                           | 請がなく <u>自社 Web サイト制作・改修費を申請する場合</u> のみ必須】                    |                   |  |
|    | 資料                     | 既存の                                                                       | )自社 Web                                          | サイトを改修する場合は、申請時点の該当サイトの状                                     | 各自 PC 環境          |  |
|    | 08 自社 Web_事業者名         | 態がれ                                                                       | がわかる資料(サイトマップ及び全ページのスクリーンショット等)                  |                                                              |                   |  |
|    |                        | ①タ                                                                        | (ウンロード                                           | じた日時 ②URL                                                    |                   |  |

# 5 基本情報を入力

| 申請                                                                                                |                                                                        |                                                                                 |
|---------------------------------------------------------------------------------------------------|------------------------------------------------------------------------|---------------------------------------------------------------------------------|
| 申請先情報<br>補助金名<br>申請フォーム名<br>事業者基本情報                                                               | ★印の欄は、GビズID等の事業<br>この欄の情報は、申請画面では<br>編集が必要な場合は「Gビズサ・<br>※申請書及び登記簿謄本と同日 | 業者情報が自動転記されます。<br>は編集ができません。<br>イト」にて行ってください。<br><mark>内容であることを確認してください。</mark> |
| <ul> <li>以下、GビズID等の事業者</li> <li>ズID」サイトにて編集を行</li> <li>→ <u>GビズIDサイト</u></li> <li>争業形態</li> </ul> | 情報がプレ入力されていますので、空欄があれ<br>ってください。<br>赤枠の空欄を埋                            | はご入力ください。なお、登録内容の変更等の必要がある場合は「Gビ<br>整めてください<br>法人番号/事業者識別番号                     |
| 法人名/屋号                                                                                            | *                                                                      | 図 須 法人治/屋号 (力ナ)                                                                 |
| 本社所在地/印鑑登録記                                                                                       | ●任所(都道府県) ▼                                                            | 本社所在地/印建瓷凝盐明書在500万区町村)                                                          |
| 本社所在地/印鑑登録註                                                                                       | <b>音</b> 汪所(凿地等)                                                       | <b>必須</b> 电話举号                                                                  |
| <b>必須</b> 代表者役職                                                                                   |                                                                        |                                                                                 |
| 代表著名/個人爭業王氏                                                                                       | と (注) ★                                                                | フリカナ (姓)                                                                        |
| 代表者名/個人事業王氏                                                                                       | 发 (名) ★                                                                | フリカナ (治)                                                                        |
| ● 都内登記所在地<br>都外に本店登記があり、都内<br>都内に本店・支店登記が無い                                                       | に支店登記がある場合のみ入力してください。<br>場合は、本事業に申請できません。                              |                                                                                 |
| 都內堂記任所(市区町村)                                                                                      |                                                                        | 都內登記任所(蕃地等)                                                                     |
| 765 111 7                                                                                         |                                                                        | ※本店が都外の場合のみ入力                                                                   |
| <u> </u>                                                                                          | トに進みます                                                                 |                                                                                 |

| 申請担当者の連絡先                                                                            | ^                                                                                                    |  |  |
|--------------------------------------------------------------------------------------|----------------------------------------------------------------------------------------------------|--|--|
| ≪申請担当者の連絡先≫<br>以下、GビズIDアカウント利用者情報がプレ入<br>は「GビズID」サイトにて編集を行ってくださ<br>→ <u>GビズIDサイト</u> | 赤枠の空欄を埋めてください<br>りされていますので、必要に応じて修正してください。なお、登録内容の変更等の必要がある場合<br>い。                                                                                    |  |  |
| 必須 連絡先郵便番号                                                                           | ▶ 20 連絡先住所(都道府県) ▼                                                                                                    |  |  |
| <b>必須</b> 運絡先住所 (市区町村)                                                               | 必須 運絡先住所(番地等)                                                                                                    |  |  |
| 運絡先住所(建物名等)                                                                          | 0 / 300                                                                                                    |  |  |
| ↑事務局から送付する書類を受領できる住所であることを<br>-                                                      | 0/64<br>を確認して下さい。                                                                                                    |  |  |
| 会社部署名/部署名                                                                            |                                                                                                    |  |  |
| 必須 担当者氏名(姓)                                                                          | 必須         フリガナ(姓)                                                                                                    |  |  |
| 必須 担当者氏名 (名)                                                                         | ● ブリガナ (名)                                                                                                    |  |  |
| 必須 連絡先電話番号                                                                           | ● 超当者メールアドレス                                                                                                    |  |  |
| ↑平日に通話可能な電話番号を半角数字で記載してくだる                                                           | さい。                                                                                                    |  |  |
|                                                                                      |                                                                                                    |  |  |
| スクロールして下に進みます                                                                        | 進みます<br>申請内容に不備不足があり、事務局が、申請の差戻し等を行った場合、<br>ここに記載された連絡先に、システムから自動送信メールが届きます。<br>確実に受信可能なアドレスを記載してください。<br>※申請担当者(=申請書に記載の「連絡担当者」)は、<br>自社の役員または社員に限ります |  |  |

# 7 事業基本情報を入力

| 事業基本情報                                        |                               | ^                                                                                                 |
|-----------------------------------------------|-------------------------------|---------------------------------------------------------------------------------------------------|
| ノイ 木頂日の3.カに当たっての注意車                           | 、、 赤枠の空欄を埋                    | 目めてください                                                                                           |
|                                               |                               |                                                                                                   |
|                                               | レビヘルさい。                       |                                                                                                   |
|                                               | を選択してくたさい。(「文付決ルロから開始         |                                                                                                   |
| ・「尹秉用如曰(公募・父何申請時)」は、「2024/11/1」(              |                               |                                                                                                   |
| ・「尹秉修」ロ(公募・交付申請時)」(よ、「2025/11/30」<br>す。       | 9417年11月30日)を選択してください。 てれ以外   | む悪抓した場合も一件に  2025/11/30] とみなしま                                                                    |
| ■下記金額は、申請書 の「付表1-5」(6_資金計画)に                  | 〒示された金額を転記(入力)してください。         |                                                                                                   |
| ・「補助事業に要する経費(合計)」=「申請書付表1-5                   | 6_資金計画(2)資金調達内訳の「当事業に係る       | 経費の総額(税込/円) 」の金額                                                                                  |
| <ul> <li>「補助対象経費(合計)」=「申請書付表1-5」6資</li> </ul> | 十画(1)下段の表の「助成対象経費(税抜)」の「      | 合計」                                                                                               |
| ・「補助金交付申請額(合計)」=「申請書 付表1-5」(                  |                               | 申請額」と同一)                                                                                          |
|                                               | 「申請書 表紙」と同じ助成対象               | 象商品名としてください                                                                                       |
|                                               |                               |                                                                                                   |
| Well-Delr<br>Well-Delr                        | ]]                            |                                                                                                   |
|                                               |                               |                                                                                                   |
| 2037 事業開始日の決定方法 「指定日から                        | 始」を選択 「事業開始日」                 | (\$ [2024/11/1].                                                                                  |
| ○ 交付決定日から開始                                   |                               | は「2025/11/20」を選択して/ださい                                                                            |
| 1 指定日から開始                                     | 「尹未校」口」                       |                                                                                                   |
| ○ 事業終了日と同日                                    |                               |                                                                                                   |
|                                               |                               |                                                                                                   |
| 2024/11/1                                     | 2025/                         | 11/30                                                                                             |
|                                               |                               |                                                                                                   |
| 「指定日から開始」以外を選択した場合、「事業開始日                     | の値は無効となりま                     |                                                                                                   |
| <b>व</b> .                                    |                               |                                                                                                   |
| 2 180 500                                     |                               | 200                                                                                               |
| 2,400,300                                     | 2,255,0                       |                                                                                                   |
|                                               |                               |                                                                                                   |
| 1 500 000                                     |                               |                                                                                                   |
| 1,500,000                                     | (小吉) ひ<br>し グランツに             | 360,000 240,000 240,                                                                              |
|                                               | 合 計 ①+②<br>「助成対象経費の2/3」の合計の 5 | <sup>▲</sup> 2,255,000 1,502,000 1,500,<br>///1<個への考慮は、もかいといい制を開発してください▲                          |
|                                               | (2)資金調達内訳                     | 2、の経費総括の振業を入力してください。●Jグランツに転配<br>交付申請額として、                                                        |
|                                               | 当事業に係る経費の総額                   | <ul> <li>(68.2/P) 【 2,480,500 】</li> <li>金 額 (P) 二十二十二十二十二十二十二十二十二十二十二十二十二十二十二十二十二十二十二十</li></ul> |
|                                               | 銀行借入金                         | 1,000,000 ○○信用金庫 内諸済み<br>ブルダウン                                                                    |
| スクロールして下に進みます                                 | 資金調達の<br>「調達会計」と<br>内訳 その他    | 同様になるように、内訳を入力してください。                                                                             |
|                                               | 自己資金                          | 1,480,500 調達金合計 2,480,500                                                                         |
| 中語書                                           | (付耒1_5)「6 咨全計両 1のヨ            | もから転記してください                                                                                       |
|                                               |                               | $x_{J}$ フキムロしし く / にてい<br>・ 由 代 市 光 に 亜 ナッ 冬 弗 (エキッコ ) 」 へ = リ                                    |
| ・補且                                           |                               | 助成事業に安9る経貿(税込)」合計                                                                                 |
|                                               | 対象経費(合計) = 「助成対               | 象経費(税抜)」合計                                                                                        |
| ·補且                                           | 金交付申請額(合計) =「助                | 成金交付申請額」合計                                                                                        |

## 8 必要書類を添付

| 提出書類                                                                                                    |                                     | ^                                                                                                    | and a receiver 1                                                                                                    |
|----------------------------------------------------------------------------------------------------|-------------------------------------|----------------------------------------------------------------------------------------------------|----------------------------------------------------------------------------------------------------|
|                                                                                                    |                                     |                                                                                                    |                                                                                                    |
| 募集要項をご確認のうえ、申請に必要な書類(電子ファイル)を以下の                                                                                                    | の各項目にアップロードしてください。                  |                                                                                                    | 本以内合理 第2分(1+元)++41(-)-(<br>素 内 福式会社コーシャ                                                                                                    |
| ※提出(添付) 書類は、文字化け等を防止するため、スキャンやファイ.                                                                                                    | ル形式の変換等による、PDFファイルでのアップロード          | を推奨します。                                                                                                    | <ul> <li>売用首 (2010) (15.65)</li> <li>第二 2011</li> <li>第二 2011</li> <li>第二 2</li></ul>                                                                                                    |
| <ul> <li>※コンティルコルラのライスは1000000円</li> <li>※ファイル名は、募集要項「0.16 (申請に必要な書類)) を参考に設定</li> </ul>                                                                                                    | 申請書様式は公社HPよりダウ                      | ンロードできます。入力                                                                                                    | 済 enve-cond+-Chetter, Mensaul ere. ) case                                                                                                    |
| ※提出書類に不備または不足がある場合は、事務局からの差戻しとなり                                                                                                    | みの電子データを添付してくださ                     | い。                                                                                                    | <b>第2月</b><br>他 6年11月 1日 ~ 今後 7年11月30日                                                                                                    |
|                                                                                                    | 保存名: <b>01 申請書_事業者</b>              | 名                                                                                                    | <b>高品名(15月31日)</b> - main<br>(第支部システムFWell-being) ( - 21 - 91                                                                                                    |
| <ol> <li>障害者向け製品等の販路開拓支援事業 申請書【公社指定様式】</li> </ol>                                                                                                    |                                     |                                                                                                    | 1,500,000 m                                                                                                    |
|                                                                                                    |                                     |                                                                                                    |                                                                                                    |
| 2000 01中調査_休式会社コーンヤ. pdt                                                                                                    |                                     |                                                                                                    |                                                                                                    |
| ② 商品説明資料                                                                                                    |                                     | 保存名:02 窗                                                                                                    | 品 事業者名                                                                                                    |
| 助成対象商品のプレゼンテーション資料、商品カタログ、機能説明書                                                                                                    | 、図面等                                | A4サイズ10枚                                                                                                    | 以内                                                                                                    |
| ※A4サイズで10ページ以内、1つのファイルとしてください。                                                                                                    |                                     |                                                                                                    | () 健康文版                                                                                                    |
|                                                                                                    |                                     | ファイルを選択                                                                                                    | システム                                                                                                    |
|                                                                                                    |                                     |                                                                                                    | Well-being]                                                                                                    |
| ② 単加ス争乗 備定説明<br>展示会出展や販促等、助成事業の内容を補足する企画資料 ※ だ 審想                                                                                                    | 出                                   |                                                                                                    |                                                                                                    |
| ※A4サイズで10ページ以内、1つのファイルとしてください。                                                                                                    |                                     |                                                                                                    |                                                                                                    |
| 03補足_株式会社コーシャ.pdf                                                                                                    |                                     | ファイルを選択                                                                                                    | *******                                                                                                    |
|                                                                                                    |                                     |                                                                                                    | A CONTRACTOR OF A CONTRACTOR OF A CONTRACTOR O |
| <ol> <li>登記簿謄本等</li> </ol>                                                                                                    |                                     |                                                                                                    |                                                                                                    |
| 法 人:「履歴事項全部証明書(登記簿謄本)」※発行後3か月以内                                                                                                    | のもの                                 | 保存名:04 登                                                                                                    | 記簿_事業者名                                                                                                    |
| 個人:「個人事業の開業・廃業等届出書」※税務署の受付印又は受信通知<br>同体第一「際原車店令額証明書(登記簿議士)」+「定款」+「約合員」                                                                                                    | (メール詳細) のあるもの<br>を注! + 「総合の端事録!     | 16.000 T                                                                                                    |                                                                                                    |
|                                                                                                    | [14] 于 [杨云功                         | 540 00                                                                                                    | M Provincial and a second second seco |
| <u> 必須</u> 04登記簿_株式会社コーシャ.pdf                                                                                                    |                                     | ファイルを選択                                                                                                    |                                                                                                    |
| 団体の場合の追加資料(定款、組合員名簿、総会の議事録)                                                                                                    |                                     | ファイルを選択                                                                                                    | *.5                                                                                                    |
| <ul> <li>         ·</li></ul>                                                                                                    |                                     | · · · · · ·                                                                                                    | т ж. в                                                                                                    |
| 証明書として提出可能な直近年度分のもの ※領収書は不可                                                                                                    |                                     | Lifeting and see of                                                                                                    |                                                                                                    |
| 法人:「法人都民税の納税証明書」(都税)及び「法人事業税の納税証                                                                                                    | 明書」(都税)                             | 保存名:05 納                                                                                                    | 兇証明_事業者名                                                                                                    |
| 個人(事業税非課税の方):「阿得税納税証明書」(動税)<br>個人(事業税非課税の方):「所得税納税証明書(その1)」(国税)                                                                                                    |                                     | 100-000<br>(21)                                                                                                    |                                                                                                    |
| 必須 05納税証明_株式会社コーシャ.pdf                                                                                                    |                                     | 」の通知にはいななで、<br>・ の の の の の の の の の の の の の の の の の の                                                                                                    | La de la della della d                                                                                                    |
| L                                                                                                    |                                     |                                                                                                    |                                                                                                    |
| <ul> <li>個人(住民税課税の方):「住民税納税証明書」(市区町村)</li> <li>個人(住民税非課税の方):「住民税非課税証明書」(市区町村)</li> </ul>                                                                                                    |                                     | 保存名:05 納利                                                                                                    | 说証明2_事業者名                                                                                                    |
| 05納税証明2_====================================                                                                                                    |                                     | ファイルを選                                                                                                    |                                                                                                    |
| 株式云柱コーンヤ.pdf                                                                                                    |                                     |                                                                                                    |                                                                                                    |
| <ul> <li>⑥ 直近2期分の確定申告書</li> <li>下記に掲げる全ての書類の提出が必要とかります</li> </ul>                                                                                                    |                                     |                                                                                                    | and the second second se                                                                                                    |
| ● 法人<br>• 2 期分の確定申告書<br>(法人税申告書別表一及び二、法人事業概況説明書、決<br>保存名                                                                                                    | : 06 前期書類_事業者名                      | <sub>≆ᠽ</sub> 保存名: <b>06 前々</b>                                                                                                    | 期書類_事業者名                                                                                                    |
| ●個人<br>・2期分の確定申告書<br>(所領税及7)復興特別所得税の確定由告書 第一末 (四支内印まつ) キャー                                                                                                    | ●田舎決賞書 税務署の受付伯マは承信通知(ソー=***         |                                                                                                    |                                                                                                    |
| ・収益事業を行っていない特定非営利の時代である。<br>・収益事業を行っていない特定非営利の通知人等<br>・ 両近う型分の憲案報告書の創造日日録 信息会報知事 (のまち)を書                                                                                                    |                                     |                                                                                                    | 決算報告書                                                                                                    |
| - MAA - 7722 (ソファイルロヨー (1721年日年、月1日221673、11221674、112167年年、112167年年1日、112167年年1日、112167年年1月、112167年年1日、112167年年1日、112167年年1日、112167年年1日、11167年年1日、11167年年1日、11167年年1日、11167年年1日、11167年年1日、111167年年1日、111167年年1日、111167年年1日、111167年年1日、111167年年1日、111167年年1日、111167年年1日、111167年年1日、111167年年1日、111167年年1日、111167年年1日年1日年1月、111167年年1日年1日年1月、111167年年1日、111167年年1日年1日年1日年1日年1日年1日年1日年1日年1日年1日年1日年1日年1日 | - こここ)<br>式に圧縮する等により、各項目にアップロードしてくだ |                                                                                                    |                                                                                                    |
| 必須         06前期_事業者名.pdf(zip)         ファイルを選択                                                                                                    | 06前々期_事業者名.pdf(zip)                 | Dアイルを選択                                                                                                    |                                                                                                    |
|                                                                                                    | <ul> <li>※創業2期以上の場合は必須</li> </ul>   | #### 794118;     ###     ###     ###     ####     ######                                                                                                    |                                                                                                    |
|                                                                                                    | ※創業2期未満の場合は直近1期分で可                  | 4 5 50 50 50 50 50 50 50 50 50 50 50 50 5                                                                                                    |                                                                                                    |
| 人クロールししトに進みより                                                                                                    |                                     | Bigging Strates A. S. Sector and Sector and |                                                                                                    |
|                                                                                                    |                                     |                                                                                                    |                                                                                                    |

|                                                                         | <ol> <li>⑥ 小間料</li> <li>② 会期</li> <li>③ 会場</li> <li>④ 開催目的</li> <li>⑤ 来場対象者</li> <li>① 主催者</li> </ol> | 第〇回 ●Oエキスポ<br>2006年8月15-17日<br>●C日間ホール(現料部OLE 1-2-5)<br>●のエキスポロ●の開始市場にでしていた。<br>●のエキスポロ●の開始市場にでした。<br>単日の「日本の」の「日本の」」の「日本の」の「日本の」」の「日本の」の「日本の」の「日本の」の「日本の」の「日本の」の「日本の」の「日本の」の「日本の」」の「日本の」の「日本の」」の「日本の」の「日本の」の」の「日本の」の「日本の」の「日本の」の」の「日本の」の」の「日本の」の」の「日本の」の」の「日本の」の」の「日本の」の」の「日本の」の」の」の「日本の」の」の「日本の」の」の」の「日本の」の」の「日本の」の」の」の」の「日本の」の」の」の」の「日本の」の」の」の」の「日本の」の」の」の」の」の」の」の」の」の」の」の」の」の」の」の」の」の」の」 | 出版のご来内<br>・<br>・<br>・<br>・<br>・<br>・<br>・<br>・<br>・<br>・<br>・<br>・<br>・ | 主催者<br>会期 //<br>開催目的 /<br>商談機能<br>)出展料 // | BORN ODD/D5/2           Dig entral-corr and<br>unaziala typ. Activation and the second and the<br>entral second and the second and the<br>entral second and the second and the<br>entral second and the second and the<br>entral second and the second and the<br>entral second and the<br>entral second and t |
|-------------------------------------------------------------------------|----------------------------------------------------------------------------------------------------|----------------------------------------------------------------------------------------------------|-------------------------------------------------------------------------|-------------------------------------------|----------------------------------------------------------------------------------------------------|
| ⑦ 展示会の出展案内・パンフレット等<br><記載必須項目><br>主催者、会期、会場、開催目的、来場対象者、小甌               | 展<br>R                                                                                                | 示会主催者が公開<br>存名:07 出展N                                                                                                    | している「出展要」<br><b>o.1_事業者名</b>                                            | 頃」を電子化                                    | して添付してください。                                                                                                    |
| ※オンライン供設の場合、オンラインの会期、商談付 ● 申請する助成経費「展示会等参加費『出展小問料                       | 機能の有無、オンライン出展料も<br><sup>1</sup> 」は、出展案内の「小間料」                                                         | 必須項目となります。<br>後合性が取れている必要があります。                                                                                                    | 必要に応じて出展小間料算出の説明                                                        | A                                         |                                                                                                    |
| <ul> <li>● 申請書付表1-7の展示会No.に対応する展示会のこしてください。</li> </ul>                  | ファイルをアップロードしてくださ                                                                                      | い。ファイル名のNo.●は同No.とし、                                                                                                    | 1つの展示会につき1ファイルと                                                         | :                                         |                                                                                                    |
| <ul> <li>日本語以外の言語の出展案内には、必ず上記必要<br/>『出展小間科』」と整合性が取れるよう、算出に当;</li> </ul> | 箇所に日本語訳を追記して提出し<br>たって適用した為替レート等、出版                                                                   | てください。また、「小間科」は、申<br>W小間料算出の説明を追記してください                                                                                                    | 請する助成経費「展示会等参加費<br><sup>ヽ</sup> 。                                       |                                           |                                                                                                    |
| 07出展No.1_株式会社コーシャ.pdf                                                   |                                                                                                    |                                                                                                    | ファイルを選択                                                                 |                                           |                                                                                                    |
|                                                                         |                                                                                                    |                                                                                                    |                                                                         |                                           |                                                                                                    |
| 07出展No.2_株式会社コーシャ.pdf                                                   |                                                                                                    |                                                                                                    | ファイルを選択                                                                 |                                           |                                                                                                    |
|                                                                         |                                                                                                    |                                                                                                    |                                                                         |                                           |                                                                                                    |
| 07出展No.3_事業者名.pdf                                                       | <u> </u>                                                                                              |                                                                                                    |                                                                         |                                           |                                                                                                    |
| 07出展No.4_事業者名.pdf                                                       | 自在Webサイト<br>(サイトマップ又)                                                                                 | を「改修」9る場合に<br>はスクリーンショット等                                                                                                    | に、申請時点の目1<br>)を添付してくださ                                                  | 生 Web サイ<br>さい。                           | トの状態かわかる資料                                                                                                    |
| 07出展No.5_事業者名.pdf                                                       | ※1展示会等参保存名:08自                                                                                        | 加賀」及のIECサイ<br> 社Web_事業者名                                                                                                    | 下出店初期豆球杯                                                                | りの中詞か                                     | 無い場合は必須                                                                                                    |
| 自社Webサイトの改修を申請する場合は、現在の自社い。                                             | ±Webサイトの状態が分かる「サー                                                                                     | イトマップ」又は「サイトのスクリー:                                                                                                    |                                                                         | E                                         |                                                                                                    |
| 08自社Web_株式会社コーシャ.pdf                                                    |                                                                                                    |                                                                                                    | ファイルを選択                                                                 |                                           |                                                                                                    |
| 添付資料(予備)                                                                |                                                                                                    |                                                                                                    |                                                                         | 予備の添                                      | 村スペースです。                                                                                                    |
| 添付資料 (予備①)                                                              |                                                                                                    |                                                                                                    | ファイルを選択                                                                 | 必要に応                                      | ししに活用くたさい。                                                                                                    |
|                                                                         |                                                                                                    | /                                                                                                    |                                                                         |                                           |                                                                                                    |
| 添付資料 (予備②)                                                              |                                                                                                    |                                                                                                    | ファイルを選択                                                                 |                                           |                                                                                                    |
| 添付資料(予備③)                                                               |                                                                                                    |                                                                                                    | ファイルを選択                                                                 |                                           |                                                                                                    |
| 添付資料 (予備④)                                                              |                                                                                                    |                                                                                                    | ファイルを選択                                                                 |                                           |                                                                                                    |
| 添付資料 (予備⑤)                                                              |                                                                                                    |                                                                                                    | ファイルを選択                                                                 |                                           |                                                                                                    |
|                                                                         |                                                                                                    |                                                                                                    |                                                                         |                                           |                                                                                                    |
| 連絡事項                                                                    | スクロールし                                                                                                | て下に進みます                                                                                                    | 1                                                                       |                                           |                                                                                                    |
| ↑ 事務局から指示があった場合のみ、こちらの                                                  | L<br>Dフォームを使用してくださ                                                                                    |                                                                                                    | 0 / 5000                                                                |                                           |                                                                                                    |
|                                                                         |                                                                                                    | 15                                                                                                    |                                                                         |                                           |                                                                                                    |

(はい

利用規約 プライバシーポリシ

申請に係る誓約事項 令和6年度障害者向け製品等の販路開拓支援事業に申請するにあたり、下記について誓約します。 中小企業者(法人又は個人事業者) 下記に該当する中小企業者で、大企業 製造業、その他業種:資本金3億円」 誓約事項を熟読したうえで、ボタンの押下や入力をしてください。 卸売業:資本金1億円以下又は従業員 小売業:資本金5,000万円以下又は従 サービス業:資本金5,000万円以下! ※1 「大企業」とは、前記に該当ちる中小正業有以外の百で、事業を含む百をいつ。たたし、中小正業投員再成体式会社及び投資事業有限員仕相合を除く。 ※2 「大企業が実質的に経営に参画していない」とは、次のいずれにも該当していない者であって、経営の自主性、独立性が実質的に損なわれていないと認 められる場合をいう 発行済み株式総数又は出資総額の2分の1以上を同一の大企業が所有又は出資している場合 ・発行済み株式総数又は出資総額の3分の2以上を大企業が所有又は出資している場合
 ・その他大企業が実質的に経営に参画していると考えられる場合 必須1 自社が大企業ではなく、また大企業が実質的に経営に参画しているみなし大企業でもありません。 (はい 必須 2 募集要項・事務の手引きの記載内容を熟読のうえ、助成事業に関わることは本要項に従い遂行します。 () はい 必須 3 申請書に虚偽の記載はありません。又、故意・過失にかかわらず申請内容と実態が異なることが判明した場合は、公社の指示に従い ます。 (はい 必須 4 募集要項・事務の手引きにおける「3 申請要件」のすべての要件を満たしています。 ○ はい

必須 5 申請内容が助成対象の要件に該当するか否かは、公社の審査に委ねます。 () はい 6 本申請と同一の内容(展示会・経費)について、公社(他事業)・国・都道府県・区市町村等から重複して助成又は補助を受けていま せん。又、交付決定された後においても受けません。 (はい 23 7 助成事業は、助成対象商品の販路拡大を目的としており、申請者以外の製品等の販路拡大を行うものではありません。 (し) はい ※須8 助成対象となる取り組みで制作したものは、自社の販路開拓以外の用途に使用しません。 () はい 愛到 9 業務を他社に委託する場合は、生業とする業者へ直接委託・契約します。又、親会社、子会社、グループ企業等関連会社との取引に 係る費用は、助成経費として申請しておらず、交付決定された後においても申請しません。 (はい 該須 10 自社の役員または社員の1名を公社との窓口担当者と定め、公社から 申請書に記載した「代表者名」ならびに (はい Jグランツの「事業者基本情報」に記載した代表者名と 必須 11 本事業の成果を活用し、東京都内において引続き事業活動を実施す

同一となるように入力してください。  $\cap$  (th) 渡賀 12 募集要項・事務の手引きにおける「VIII 4 交付決定の取消し及び助成金の返還」に基づき交付決定の取消し又は助成金の返還請求が なされる場合があることを理解しました。 (はい 必須 誓約をした申請事業者 代表者氏名 ↑記入する代表者氏名は、「事業者基本情報」の代表者氏名と同一である必要があります。 j グランツ利用規約 ]グランツの利用規約を確認のうえ、 必須 利用規約に同意する 「はい」の選択ボタンを押下してください。

#### 10 一時保存

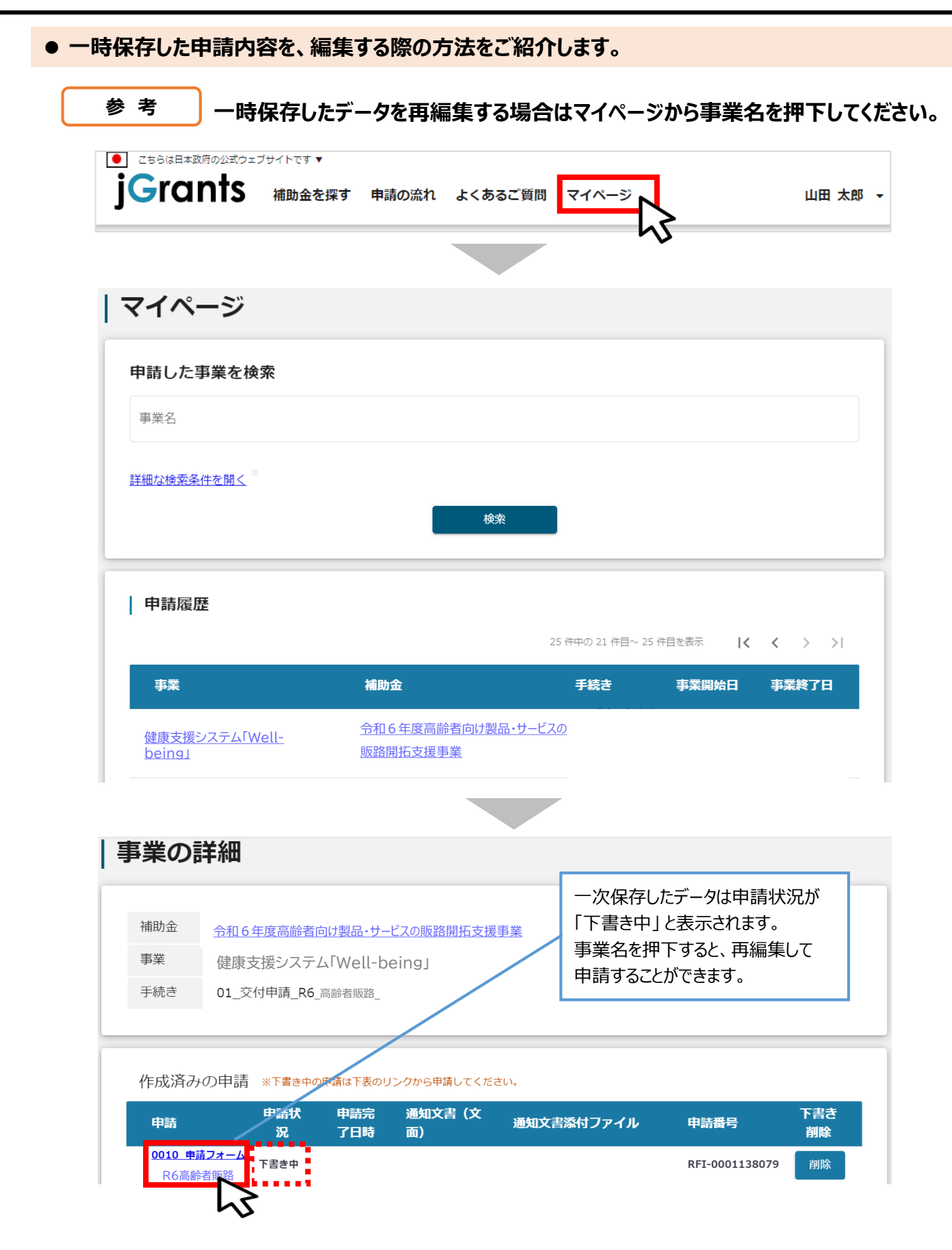

#### 手順3

# 「申請する」ボタンを押下すると確認を促す画面が表示されます。入力内容に誤りが無いことを確認後、「申請する」ボタンを押下してください。

| 補助金名                                | 令和6年度高齢者向け製品・サービ  ④事業                     |          |
|-------------------------------------|-------------------------------------------|----------|
| 申請フォーム名                             | 0010_申請フォーム_R6高齢者販路                       |          |
| 回意いただけない場合、申請できま<br>利用規約 プライバシーポリシー | żλ                                        |          |
|                                     | 申請する                                      |          |
|                                     | ~~~~~~~~~~~~~~~~~~~~~~~~~~~~~~~~~~~~~~~   |          |
| < ◎須                                | <b>表書氏名</b>                               |          |
| 東京太郎                                |                                           |          |
| 記入する代表者氏名は、「i<br>利用1日約              | <b>募業者基本情報」の代表者氏名と同一である必要があります。</b>       |          |
| 注意                                  |                                           | ×        |
| 「申請する」ボタ                            | タンを押した後は、申請内容を編集できません。入力内容に誤りが無いことを確認し、申請 | 青してください。 |
|                                     | 申請する編集に戻る                                 |          |
| 1                                   |                                           |          |
| _                                   |                                           |          |
| rants                               | #193 1977 1973<br>補助金を探す 申請の流れ よくあるご質問    | マイページ    |

## 12 ステータス検索

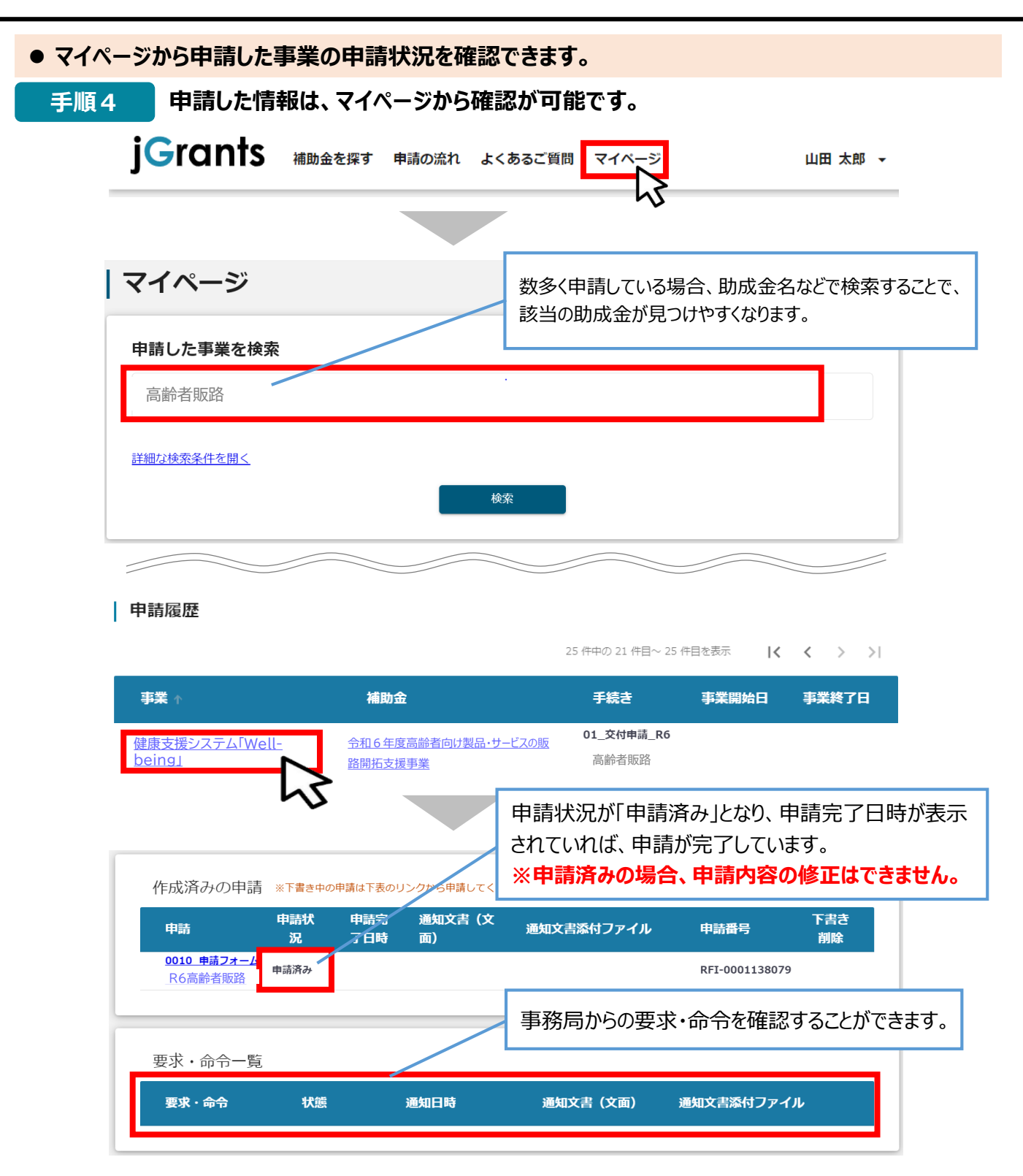

以上で申請完了です。差戻の通知もしくは審査結果の通知をお待ちください。

### 13 差戻し時の修正対応

# ●申請内容に不備があると、事務局から差戻しがある場合があります。事務局のコメントがある場合は確認し、修正後に再申請を行ってください。

#### はじめに 事務局より差戻しがあった場合は、事業申請時に「担当者メールアドレス」 欄に記載されたメールアドレスに、システムから自動通知メールが届きます。

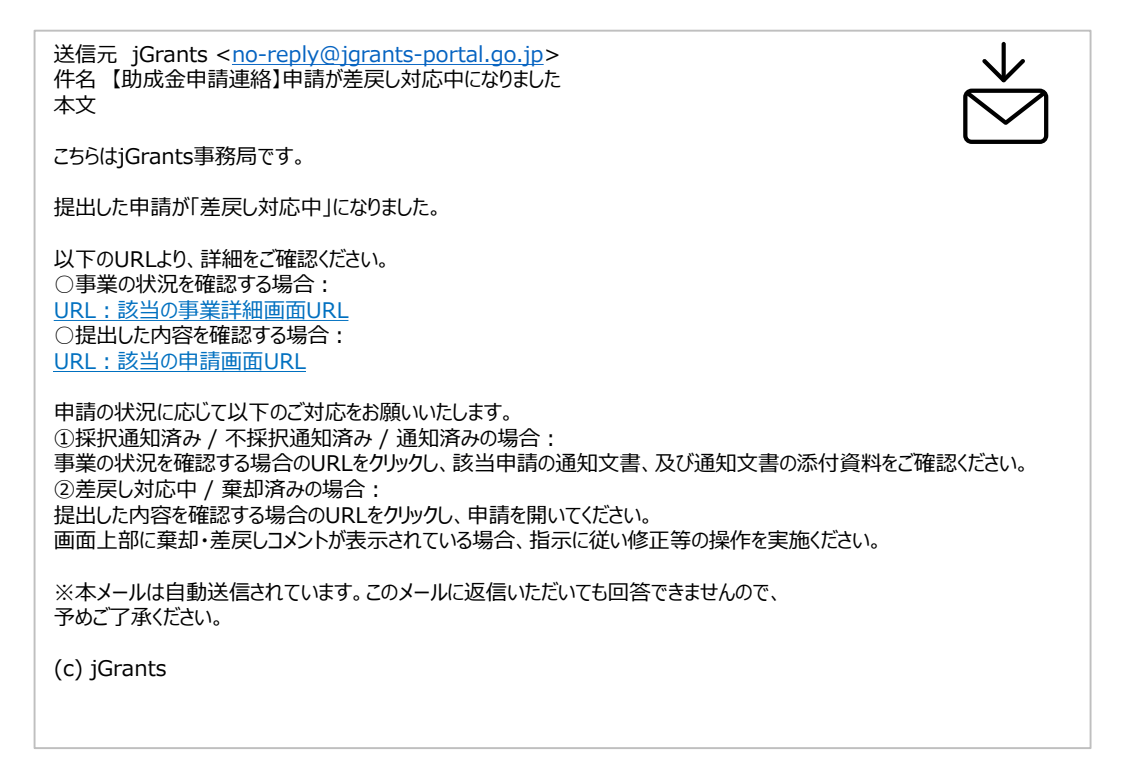

手順1

#### メール内のURLを押下し、事業者サイトにログインします。

| 🕣 ログイン                                                |         |                        |  |  |  |
|-------------------------------------------------------|---------|------------------------|--|--|--|
|                                                       |         |                        |  |  |  |
|                                                       | アカウントID | taro.yamada@manual.com |  |  |  |
|                                                       | パスワード   |                        |  |  |  |
| ログイン<br>・<br>パスワードを忘れた方はこちら<br>・<br>アカウントを持っていない方はこちら |         |                        |  |  |  |
|                                                       |         |                        |  |  |  |
| ワンタイムパフ                                               | マワード入力  |                        |  |  |  |

| SMSを送信しました<br>SMSに記載されてい<br>期限内に入力されな | .。<br>るワンタイムパスワードを1時間」<br>かった場合、はじめからやり直し | 以内に入力して下さい。<br>ていただく必要があります。 |
|---------------------------------------|-------------------------------------------|------------------------------|
|                                       | アカウントID                                   | taro.yamada@manual.com       |
|                                       | ワンタイムパスワード                                | 960139                       |
|                                       |                                           |                              |

| 手順         | 頁2 申請フ<br>い、必<br>します。                   | ォーム画面が表示さ<br>要に応じて修正を行            | れますので、差<br>います。編集した     | 戻しコメントがあっ<br>こ内容を確認し、         | る場合はそちらに従<br>「申請する」を押下                 |
|------------|-----------------------------------------|-----------------------------------|-------------------------|-------------------------------|----------------------------------------|
| other jGro | E日本政府公式Webサイトです▼<br>I <b>NTS</b> 補助金を探す | - 申請の流れ よくあるご質問                   | マイページ お問合せ-             | -覧 API                        | 山田 太郎                                  |
|            | 申請                                      |                                   |                         |                               |                                        |
|            | 申請先情報<br>補助金名<br>申請フォーム名                | 令和6年度高齢者向け製品・<br>0010_申請フォーム_R6高歯 | サービスの販路開拓支援事<br>命者販路    | 申請状況が 「<br>おらコメントがある<br>されます。 | <mark>[戻し</mark> 」の際、事務局<br>る場合はこちらに表示 |
|            | <b>差戻し/棄却コメン</b>                        | ト<br>5ります。確認の上、修正して再申             | 請してください。                |                               |                                        |
|            | 1000 / 010000<br>6.6                    | 申請する                              | 一時保                     | 存する 24時間3<br>FAC              | athfiltてます!                            |
| F          | 内容を修正し、再<br>まだ申請しない場合                   | 申請する際は「申請す<br>合は、「一時保存する          | る」を押下してくた<br>」を押下してください | ごさい。<br>い。                    |                                        |

# 手順3 「申請する」ボタンを押下すると確認を促す画面が表示されます。入力内容に誤りが無いことを確認後、「申請する」ボタンを押下してください。

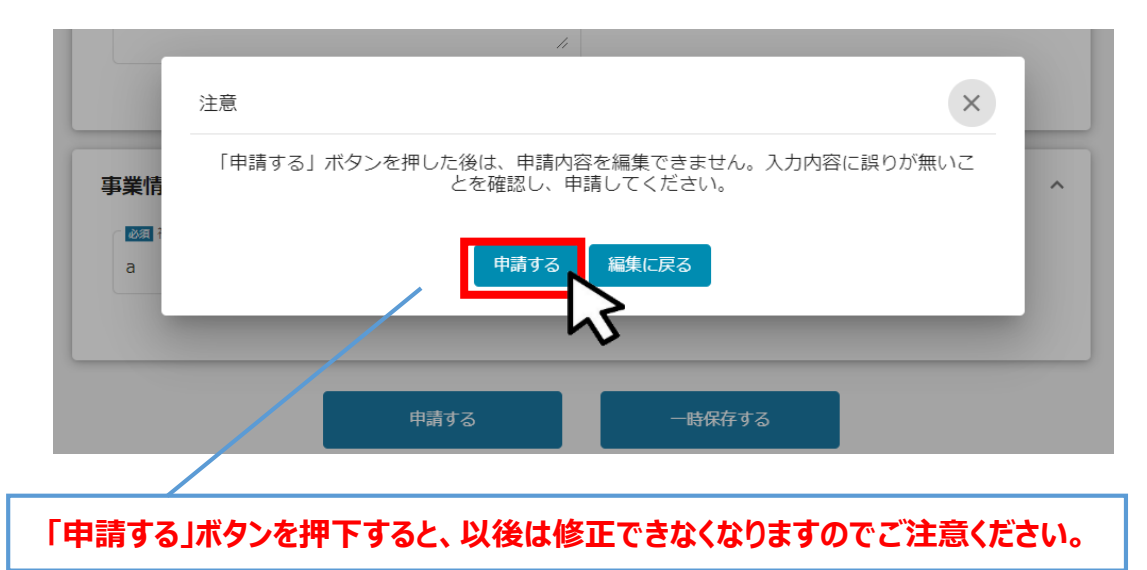

以上で再申請完了です。差戻の通知もしくは審査結果等の通知をお待ちください。

# 【参考】電子申請システムにて提出(添付)するファイルのPDF形式への変換について

● Word・Excel・PowerPointのファイルをPDFファイルに変換する場合は、以下の作成 手順を参考にしてください。

※公社指定様式の申請書等、複数のシートを合わせて1つのPDFファイルに変換することも可能です。

<PDFファイルの作成手順>Word・Excel・PowerPoint共通

1. PDF化したいファイルを開きます。

- 2. 「ファイル」のタブをクリックします。
- 3. 「名前を付けて保存」を選択します。
- 4. 保存先のフォルダ等を選択します。

5. ファイル名を指定し、ファイルの種類から「PDF」を選択します。

6.保存ボタンを押します。

※Excel形式の複数シートを1つのPDFファイルに変換する場合は、Ctrlキーを押しながら複数シートを 選択したうえで、上記2以降の操作を行ってください。

| 🕎 名前を付けて保存                                                                                                    |                                                                                                    | ×                                                                                                    |
|----------------------------------------------------------------------------------------------------|----------------------------------------------------------------------------------------------------|----------------------------------------------------------------------------------------------------|
| ← → • ↑ 🖺                                                                                                    | > PC > ドキュメント ~ ご                                                                                                    | ∠ ドキュメントの検索                                                                                                    |
| 整理 ▼ 新しいフォ                                                                                                    | :ルダー                                                                                                    | :== • ?                                                                                                    |
| <ul> <li>■ PC</li> <li>3D オブジェクト</li> <li>◆ ダウンロード</li> <li>■ デスクトップ</li> <li>管 ドキュメント</li> <li>■ ピクチャ</li> <li>■ ピデオ</li> <li>◆ ミュージック</li> </ul> | <ul> <li>▲前</li> <li>         My Data Sources          </li> <li>Office のカスタムテンプレート         </li> <li>OneNote ノートブック         </li> <li>Zoom         </li> <li>文書1.docx         </li> <li>         文書2.docx     </li> </ul> | 更新日時<br>2021/04/13 9:04<br>2021/03/19 9:54<br>2021/11/17 15:31<br>2021/06/04 9:16<br>2021/08/31 16:50<br>2022/01/24 10:03 |
| Windows (C:)                                                                                                    | × <                                                                                                    | >                                                                                                    |
| ファイルの種類(N):<br>ファイルの種類(T):<br>作成者:<br>ヘ フォルダーの非表示                                                                                                  | Word 文書 (*.docx)<br>Word 文書 (*.docx)<br>Word マクロ有効文書 (*.docm)<br>Word 97-2003 文書 (*.doc)<br>Word テンプレート (*.dotx)<br>Word マクロ有効テンプレート (*.dotm)<br>Word 97 2003 テンプレート (*.dotm)<br>PDF (*.pdf)                               | Ľ.                                                                                                    |
| オポシュト                                                                                                    | ヘーシ 入日(・メ₽シ)<br>単一ファイル Web ページ (*.mht;*.mhtml)                                                                                                    |                                                                                                    |

|   | 🗄 5                                 | ত       | ÷                                     |                    |                                                  |                                                     |             |
|---|-------------------------------------|---------|---------------------------------------|--------------------|--------------------------------------------------|-----------------------------------------------------|-------------|
| Γ | ファイル オ                              | Z-7     | 挿入                                    | デザイン               | レイアウト                                            | 参考資料                                                | 差           |
|   | した<br>貼り付け<br>・<br>・<br>・<br>・<br>・ | 游明<br>B | 朝 (本文( <del>、</del><br>I <u>U</u> - a | $10.5 \cdot A^{*}$ | A <sup>™</sup> Aa -<br>A - <sup>al</sup> ⁄⁄⁄⁄⁄ - | <ul> <li>♦ 4     <li>▲ • ▲ (字)     </li> </li></ul> | ∷<br>≡<br>∕ |
| 0 | クリップボード 「ュ                          |         |                                       | フォント               |                                                  | Fa                                                  |             |

# 【参考】電子申請システムにて提出(添付)するファイルのZIP形式への圧縮について

●確定申告書など複数のファイルに分かれる書類については、1事業年度分のファイル 一式を圧縮して、提出してください。(zip形式を推奨)

● zip形式への変換をする場合は、以下の作成手順を参考にしてください。

- ① 各事業年度の電子ファイルを1つのフォルダに格納します。
- ② 格納したフォルダを右クリックします。
- ③「圧縮」を選択します。
- ④ 「.zip」を選択します。
- ⑤ デスクトップもしくは元のフォルダと同じ場所にZIPファイルが作成されます。
  - (下図はWindowsの場合)

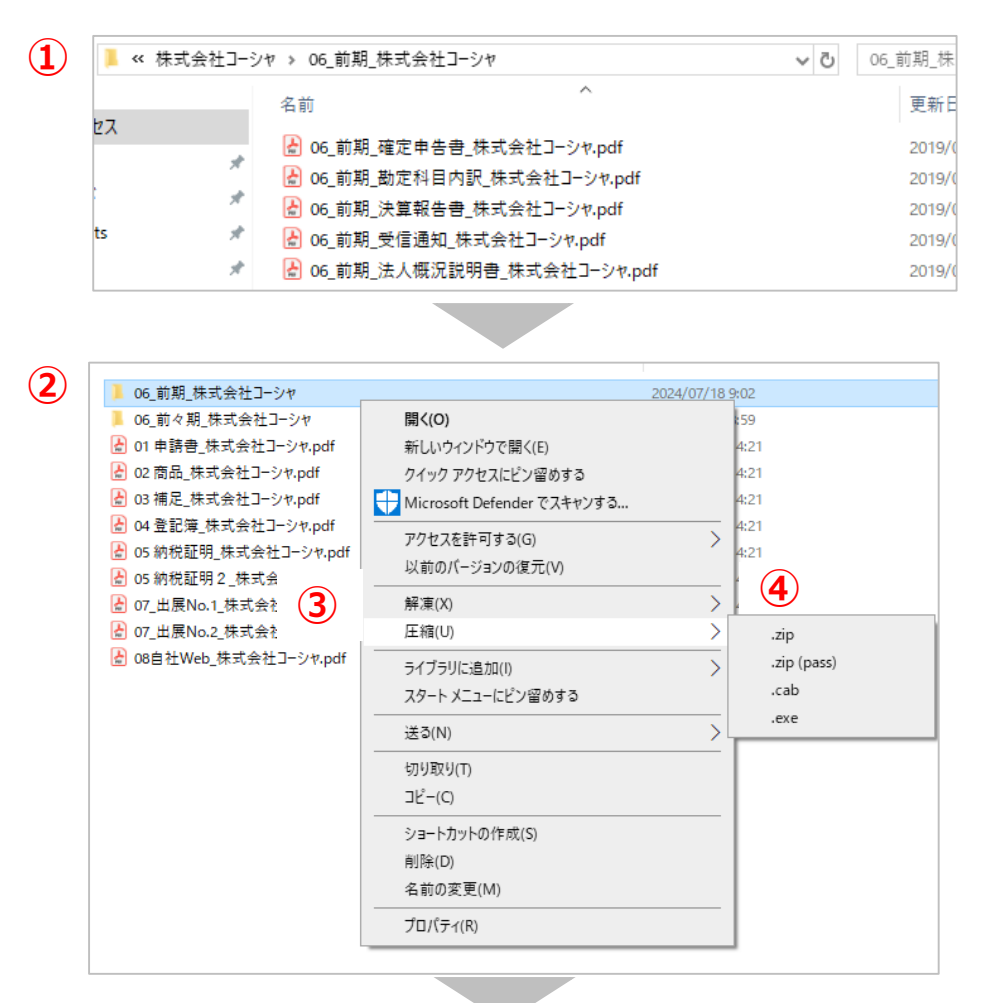

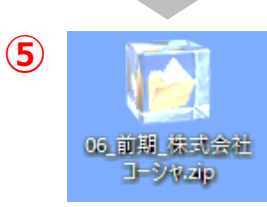

# 【参考】電子申請システムにて提出(添付)するファイルについて

PDF形式で添付ファイル作成する場合

- (1) PDFはバージョン1.3(Acrobat4.X)形式、文書のセキュリティ:なしでの作成をお奨めします。
- (2) PDF作成にはAdobe製品の使用を推奨しております。
- (3) PDFを作成する際は書類の向きを下図のようにしてください。

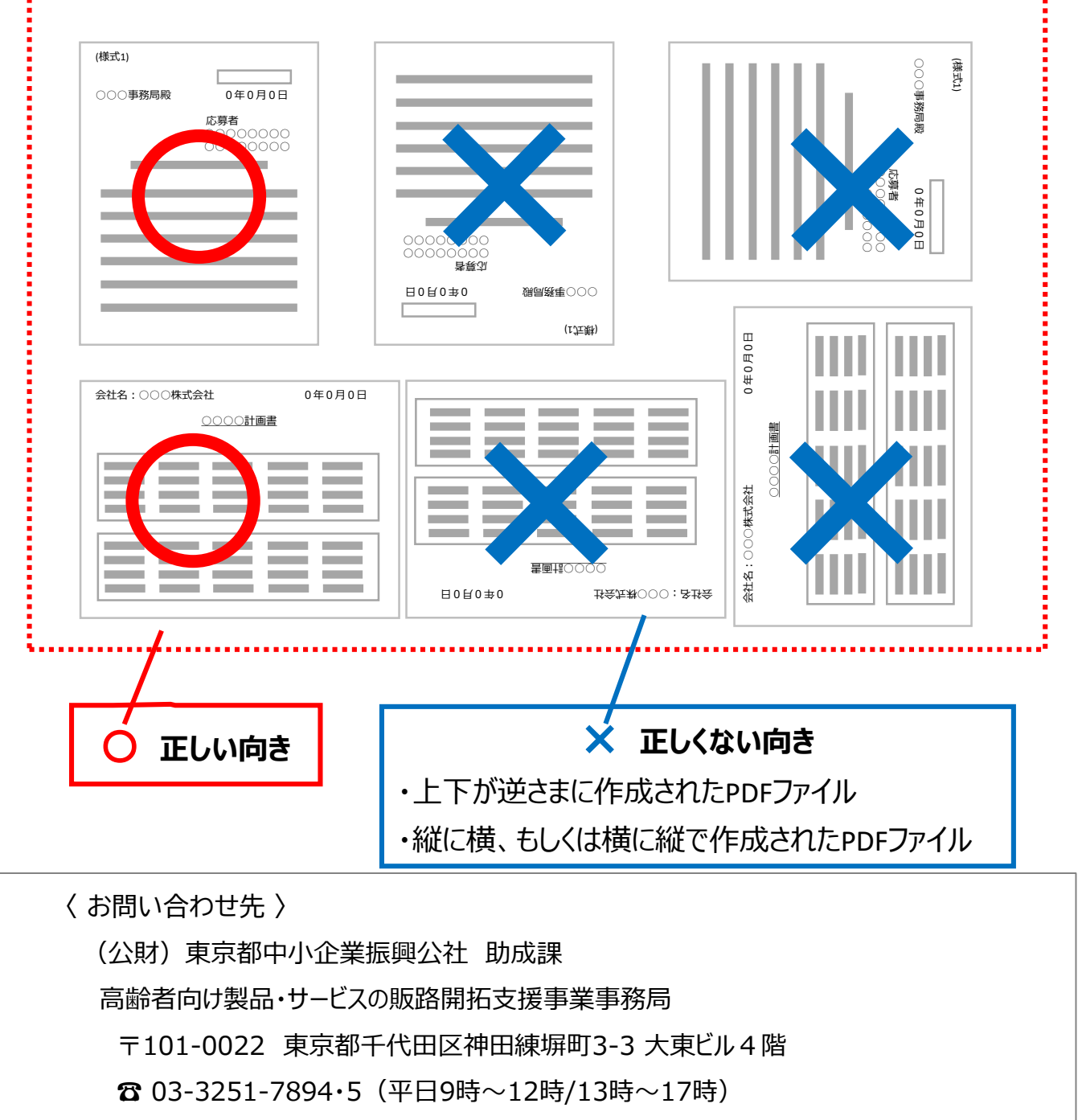

e-mail : shijo-josei@tokyo-kosha.or.jp

〈 GビズID に関する お問い合わせ先 〉

GビズID ヘルプデスク 🛛 0570-023-797